# 如何使用SmartbiOLAP监控器?

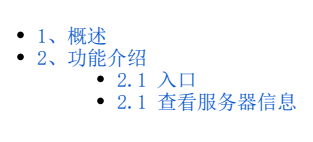

## 1、概述

在"系统监控"可以直接查看SmartbiOLAP信息,让用户更简单高效的查看、定位问题。

### 2、功能介绍

可以直接在"系统监控"查看SmartbiOLAP服务器日志以及新增服务器信息。

### 2.1 入口

在系统监控可以切换查看SmartbiOLAP服务器

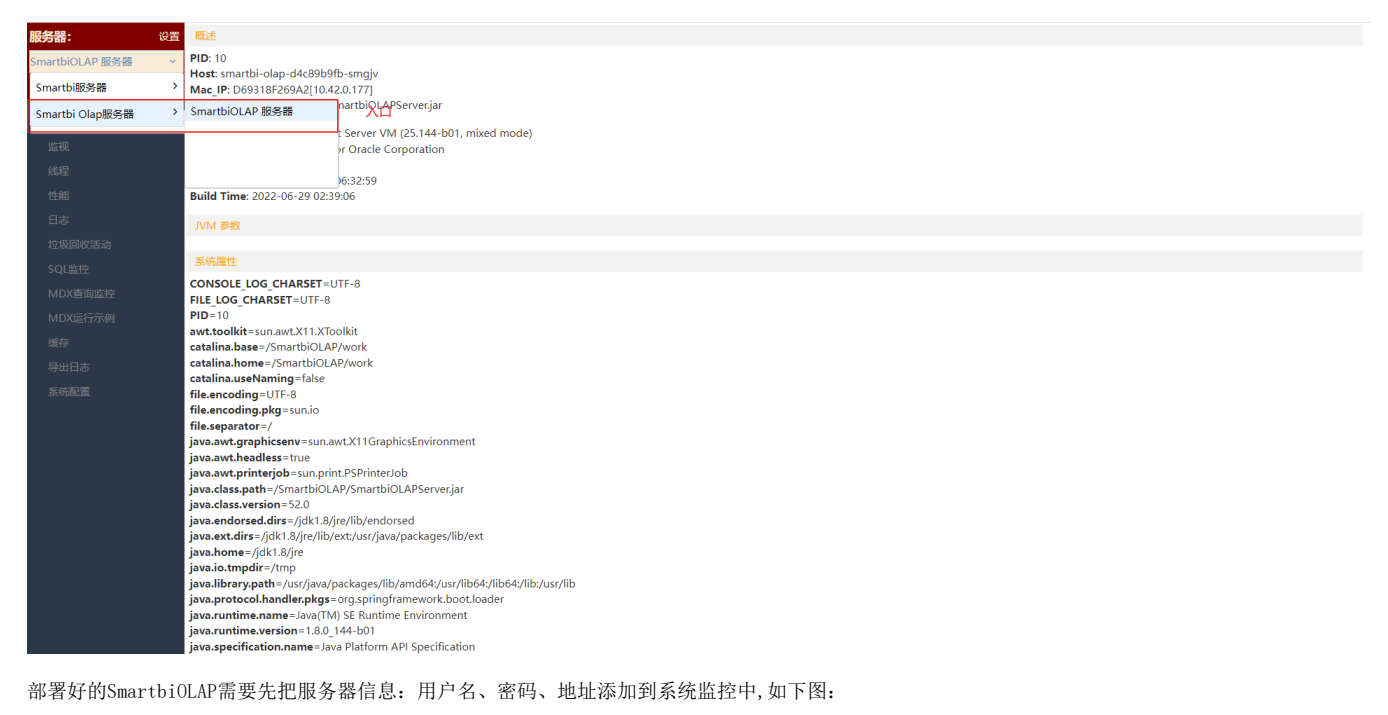

▲ 注意 首次配置0LAP管理后台时,需要先访问管理后台进行初始密码设置,否则测试不通过。

| 服务器:                   | 设置  | 概述                                 |                        |             |                                                             |       |      |         |       |
|------------------------|-----|------------------------------------|------------------------|-------------|-------------------------------------------------------------|-------|------|---------|-------|
| Consult Int AD 8242.00 |     | PID: 10                            |                        |             |                                                             |       |      |         |       |
| STHATEDIOLAP BROSSE    | × . | Host: smartbi-olap-d4c89b9fb-sm    | aiv                    |             |                                                             |       |      |         |       |
| 导出所有                   |     | Mac_IP: D69318F269A2[10.42.0.17    | 7]                     |             |                                                             |       |      |         |       |
|                        |     | Main Class: /SmartbiOLAP/Smartb    | biOLAPServer.jar       |             |                                                             |       |      |         |       |
| 概述                     |     | NAME IN THE PROPERTY OF CALIFIC    | 设置                     |             |                                                             |       |      |         | ×     |
|                        |     | Java: version 1.8.0.144 vendor     | ocan.                  | 部署了         | OLAP服务器,需要添加进来才能                                            | 能查看到  |      |         | ~     |
|                        |     | Java Home: /idk1.8/ire             | 添加服务器                  | 如果C         | LAP服务器集群了,需要把每台都                                            | 鄙添加进来 |      |         |       |
|                        |     | JVM StartTime: 2022-06-29 06:      |                        | 214 1711    | 10-11-1                                                     |       | 1077 |         |       |
|                        |     | Build Time: 2022-06-29 02:39:0     | 服务器名称                  | 英型          | 地址*                                                         | 用户名*  | 密码   | 1       | 現17F  |
|                        |     | 11/15.4 (禁逆)                       | SmartbiOLAP 服务器        | Olap 🗸 🗸    | http://10.10.110.33:30081/smartbiolap                       | admin |      | 1       |       |
|                        |     | 1 V IVI 2890                       | ServerName             | Smartbi V   | http:// <server>:<port>/<smartbi></smartbi></port></server> |       |      | <b></b> |       |
|                        |     | 医统属性                               |                        |             |                                                             |       | л    |         |       |
|                        |     | CONTRACT.                          |                        |             |                                                             |       |      |         |       |
|                        |     | CONSOLE_LOG_CHARSET=UTF            |                        |             |                                                             |       |      |         |       |
|                        |     | PID=10                             |                        |             |                                                             |       |      |         |       |
|                        |     | awt.toolkit=sun.awt.X11.XToolk     |                        |             |                                                             |       |      |         |       |
|                        |     | catalina.base=/SmartbiOLAP/w       |                        |             |                                                             |       |      |         |       |
|                        |     | catalina.home=/SmartbiOLAP/        |                        |             |                                                             |       |      |         |       |
|                        |     | catalina.useNaming=false           |                        |             |                                                             |       |      |         |       |
|                        |     | file.encoding=UTF-8                |                        |             |                                                             |       |      |         |       |
|                        |     | file separator=/                   |                        |             |                                                             |       |      |         |       |
|                        |     | iava.awt.graphicsenv=sun.awt.      |                        |             |                                                             |       |      |         |       |
|                        |     | java.awt.headless=true             |                        |             |                                                             |       |      |         |       |
|                        |     | java.awt.printerjob=sun.print.P    |                        |             |                                                             |       |      |         |       |
|                        |     | java.class.path=/SmartbiOLAP/      |                        |             |                                                             |       |      |         |       |
|                        |     | java.class.version=52.0            |                        |             |                                                             |       |      |         |       |
|                        |     | java.endorsed.dirs=/jdk1.8/jre/    |                        |             |                                                             |       | _    |         |       |
|                        |     | java.ext.dirs=/jdk1.8/jre/lib/ext  |                        |             |                                                             |       | ā    | 舱定(O)   | 取消(C) |
|                        |     | java.nome=/juk1.8/jre              |                        |             |                                                             |       |      |         |       |
|                        |     | iava.librarv.path=/usr/iava/packag | ges/lib/amd64:/usr/lib | 64:/lib64:/ | lib:/usr/lib                                                |       |      |         |       |
|                        |     | java.protocol.handler.pkgs=org.s   | pringframework.boot    | loader      |                                                             |       |      |         |       |
|                        |     | java.runtime.name=Java(TM) SE F    | Runtime Environment    |             |                                                             |       |      |         |       |
|                        |     | java.runtime.version=1.8.0_144-b   | 01                     |             |                                                             |       |      |         |       |
|                        |     | java.specification.name=Java Plat  | tform API Specificatio | n           |                                                             |       |      |         |       |

以下是添加服务器说明:

| 序号 | 选项     | 说明                                                      |  |  |  |
|----|--------|---------------------------------------------------------|--|--|--|
| 1  | 添加服务器  | 点击"添加服务器"按钮,可以在列表中自动长出一行输入框                             |  |  |  |
| 1  | 服务器名称  | 显示的名称,填写时可以写具体的IP地址或其他容易识别的名称                           |  |  |  |
| 2  | 类型     | SmartbiOLAP, 请选择SmartbiOLAP                             |  |  |  |
| 3  | 地址     | SmartbiOLAP部署好的地址或集群地址:有多个集群,都需要把它添加进去                  |  |  |  |
| 4  | 用户名/密码 | <b>登录服务器的"用户名"和"密码",一定要保持正确</b> ,如果"用户名"、"密码"错误会导致连接失败。 |  |  |  |
| 5  | 删除     | 点击"删除"按钮会直接把记录删掉                                        |  |  |  |

添加好之后可以查看服务器的具体信息。

#### 2.1 查看服务器信息

选择一个服务器可以查看如下信息:

| 服务器: 设置          | Rest.                                                                                |  |  |  |  |  |
|------------------|--------------------------------------------------------------------------------------|--|--|--|--|--|
| SmarthiOLAP服务器 y | PID: 10                                                                              |  |  |  |  |  |
|                  | Host: smartbi-olap-d4c89b9fb-s98kz                                                   |  |  |  |  |  |
| 导出所有             | Mac_IP: C2A8D8DB08A9[10.42.0.169]                                                    |  |  |  |  |  |
|                  | Main Class: /SmartbiOLAP/SmartbiOLAPServer.jar                                       |  |  |  |  |  |
| 概述               |                                                                                      |  |  |  |  |  |
| 吃加               | JVM: Java HotSpot(TM) 64-Bit Server VM (25.144-b01, mixed mode)                      |  |  |  |  |  |
|                  | Java: version 1.3.0_144, vendor Uracle Corporation                                   |  |  |  |  |  |
|                  | Java mome: //uk.ko/jre<br>JVM Sey#Time: /022.06.24.06:30:10                          |  |  |  |  |  |
|                  |                                                                                      |  |  |  |  |  |
|                  | JVM 参数                                                                               |  |  |  |  |  |
|                  |                                                                                      |  |  |  |  |  |
|                  | 系统量性                                                                                 |  |  |  |  |  |
|                  | CONSOLE_LOG_CHARSET=UTF-8                                                            |  |  |  |  |  |
|                  | FILE_LOG_CHARSET=UTF-8                                                               |  |  |  |  |  |
|                  | PID=10                                                                               |  |  |  |  |  |
|                  | awt.colkit=sun.awt.X11.XToolkit                                                      |  |  |  |  |  |
|                  | catalina.base=/SmartbiOLAP/work                                                      |  |  |  |  |  |
|                  | catalina.nome/s/martbiol/AP/Work                                                     |  |  |  |  |  |
|                  | Catama.usevaming - labe                                                              |  |  |  |  |  |
|                  |                                                                                      |  |  |  |  |  |
|                  | file.separator=/                                                                     |  |  |  |  |  |
|                  | java.awt.graphicsenv=sun.awt.X11GraphicsEnvironment                                  |  |  |  |  |  |
|                  | java.awt.headless=true                                                               |  |  |  |  |  |
|                  | java.awt.printerjob=sun.print.PSPrinterJob                                           |  |  |  |  |  |
|                  | java.class.path=/SmartbiOLAP/SmartbiOLAPServer.jar                                   |  |  |  |  |  |
|                  | java.class.version=52.0                                                              |  |  |  |  |  |
|                  | java.endorsed.dirs=/jdk1.8/jre/lib/endorsed                                          |  |  |  |  |  |
|                  | java.ext.dtrs://dk1.8/re/ilb/ext./usr/java/packages/ilb/ext                          |  |  |  |  |  |
|                  | Java.nome=/Jok1.4./jre                                                               |  |  |  |  |  |
|                  | java.io.unpur-z.unp<br>iavalikazy.math_z/usz/kazos/lib/am/64/z/sz/lib64/zlib/usz/lib |  |  |  |  |  |
|                  | java.protocol.handler.okg=org.springframework.boot.loader                            |  |  |  |  |  |
|                  | iava.runtime.name=Java[TM] SE Runtime Environment                                    |  |  |  |  |  |
|                  | java.runtime.version=1.8.0.144-b01                                                   |  |  |  |  |  |
|                  | java.specification.name=Java Platform API Specification                              |  |  |  |  |  |
|                  | java.specification.vendor=Oracle Corporation                                         |  |  |  |  |  |

| 序<br>号 | 选项      | 说明                                                  |
|--------|---------|-----------------------------------------------------|
| 1      | 概述      | 查看配置信息:列出系统的相关信息,包含JDK版本、JVM参数设置、服务器MAC地址、服务器IP地址等。 |
| 2      | 监视      | 以图形方式列出SmartbiOLAP服务JVM的CPU、内存,以及会话数。               |
| 3      | 性能      | 用于查看、监控服务器方法调用时间树结构。                                |
| 4      | 日志      | 用于监控所有会话的服务器端日志。                                    |
| 5      | 垃圾回收活动  | 可以查看SmartbiOLAP的所有垃圾回收活动。                           |
| 6      | SQL监控   | 用于通过查看执行的SQL语句定位问题。现在SQL语句只保留了1000条,超出了会自动清理。       |
| 7      | MDX查询监控 | 通过用户请求生成的MDX语句来定位问题:现在MDX语句只保留了300条,超出了会自动清理。       |
| 8      | MDX运行示例 | 可直接通过MDX语句,查看运行出来的数据情况                              |
| 9      | 缓存      | 单独清空SmartbiOLAP的这台机器的缓存信息。一旦清空会清楚所有数据模型的缓存。         |
| 10     | 导出日志    | 导出SmartbiOLAP的日志信息                                  |
| 11     | 系统配置    | 同步Smartbi外部驱动配置;                                    |

🥂 概述、监视、性能、日志、垃圾回收活动 、SQL监控、MDX查询监控 等均与"系统监控"Smartbi 的一致,详细可查看:系统监控